## 電子化客戶服務指南

## 1. csl 網頁

步驟一:用手機致電 \*777或使用網上登記服務設定我的個人網頁密碼 步驟二:登入網址:www.hkcsl.com

步驟三:輸入流動電話號碼及密碼;選擇客戶服務,並選取有關服務

| 我的賬單<br>查閱及繳付賬單<br>查詢我的通話詳情<br>查詢我的賬戶結餘                                                                                                    | 查詢我的使用量<br>查詢我的繳費紀錄<br>查閱我的服務計劃                                                                                                    | 查詢我的增值服務<br>查詢本地流動數據用量增值紀錄                                                                                                    |
|----------------------------------------------------------------------------------------------------|----------------------------------------------------------------------------------------------------|----------------------------------------------------------------------------------------------------|
| 選用/更改服務<br>選用/更改電子賬單<br>選用/取消郵寄通話詳情<br>選用增値服務<br>選用國際長途及漫游服務<br>更改直接促銷表格                                                                                                    | 更改賬單地址<br>更改郵寄賬單語言<br>增值本地流動數據用量<br>更新本地流動數據用量提示聯絡資料                                                                                                    | 設立用量提示<br>更改登入密碼<br>更改註冊客戶名稱<br>設定 / 更改遙距來電轉駁<br>設定電郵 / 數據 / WAP                                                                                                    |
| <b>實用資料</b><br>客戶服務使用貼士<br>電子賬單介紹<br>查閱賬單示範<br>賬單指南                                                                                                    | 繳費方法<br>iPhone 4.貼士<br>Home Call<br>郊野公園網絡覆蓋範圍                                                                                                    | 維修服務<br>增值服務使用貼士及短碼<br>聯絡客戶服務                                                                                                    |
| 3. 以手機上網<br>步驟一:於手機設定MyNet首頁連結<br>步驟二:登入[客戶服務]<br>步驟三:選取有關服務:<br>查詢我的賬戶<br>查詢我的使用量<br>查詢我的服務<br>查詢我的服戶及合約到期日<br>查詢我的數費記錄<br>查閱賬單                                                                                                    | <ul> <li>4.以手機致電#100#</li> <li>步驟一:於手機按#100#再按打出鍵</li> <li>步驟二:選取有關服務:</li> <li>1.我的使用量</li> <li>2.我的賬單</li> <li>3.繳費記錄及方法</li> <li>4.國際長途及漫游服務</li> <li>5.其他</li> <li>1.回撥方法及收費</li> </ul> | <ul> <li>5. 客戶服務熟練</li> <li>步驟一:致電客戶服務熱線:2512 3123</li> <li>步驟二:輸入流動電話號碼</li> <li>步驟三:選取有關服務:</li> <li>0.聯絡客戶服務主任</li> <li>1. 報失及暫停服務</li> <li>2. 賬項查詢</li> <li>1. 查詢應付款項及賬戶號碼</li> <li>2. 索取賬單副本</li> <li>3. 查詢使用量及設立定時下載用量</li> <li>4. 再改售 開意 二 由書 這話式送信</li> </ul> |
| 二         二         二 | 2. 設定語言<br>3. 熱線、店址及電話<br>4. 傳真賬單/服務指南                                                                                                    | <ul> <li>4. 更以眼単語言及甲詞通話中育</li> <li>5. 信用卡繳費, 繳費方法及地點</li> <li>3. 銷售服務</li> <li>4. 更改, 增值服務及其他查詢</li> <li>1. 更改服務及增值服務 <ol> <li>1. [估你唔到] 接駁鈴聲</li> <li>2. SMS轉存及SMS組合</li> <li>3. 好朋友組合</li> <li>5. 其他增值服務</li> </ol> </li> <li>2. 技術支援</li> </ul>                    |
| csl專門店地址及電話號碼<br>客戶服務使用貼士<br>有用貼士                                                                                                    |                                                                                                    | <ol> <li>手機維修中心及csl專門店地址</li> <li>漫游及IDD服務</li> <li>自動增值流動電話儲值卡</li> <li>電子化客戶服務指南</li> <li>電子推廣訊息查詢</li> <li>操作遙控來電轉駁;留言信箱及我的個人網頁密碼</li> </ol>                                                                                                    |

0. 聯絡客戶服務主任 5. 公平使用政策

6. iPhone 服務計劃及使用貼士

## 2. Service App for iPhone & Android

步驟一: iPhone 客戶經 iTunes > App Store 下載 service App / Android 客戶經 Android Market 下載 步驟二:使用 [我的csl網頁]密碼登入

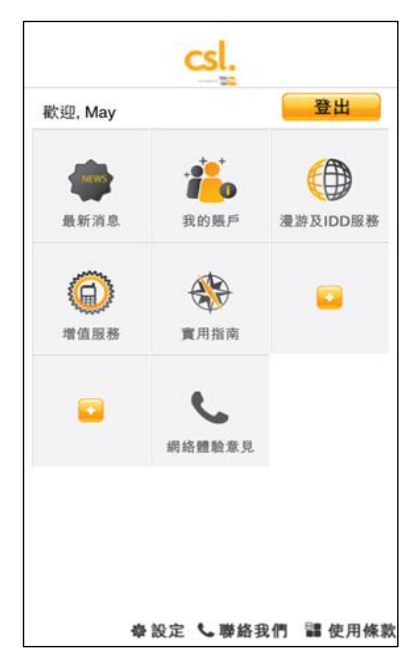